Para la versión 24.4.1.1, se necesitan realizar los siguientes pasos:

| Instalación de Millennium Aduanas ver. 24.4.1.1            |           | _     |     | $\times$ |
|------------------------------------------------------------|-----------|-------|-----|----------|
| Millennium Aduanas<br>Archivos en Uso                      |           |       |     |          |
| Please close the following programs before continuing with | setup     |       |     |          |
| Application                                                | Process   |       |     |          |
| Betta Global Systems                                       | s Siguier | nte > | Can | celar    |

PASO1: Si se muestra esto en el primero proceso dar clic en siguiente para proceder con el segundo proceso.

| Instalación de Millennium Aduanas ver. 24.4.1.1            |           | _    |     | $\times$ |
|------------------------------------------------------------|-----------|------|-----|----------|
| Millennium Aduanas                                         |           |      |     |          |
| Archivos en Uso                                            |           |      |     | æ        |
| Please close the following programs before continuing with | setup     |      |     |          |
|                                                            |           |      |     |          |
| Application                                                | Process   |      |     |          |
| No programs that have to be closed are running             |           |      |     |          |
|                                                            |           |      |     |          |
|                                                            |           |      |     |          |
|                                                            |           |      |     |          |
|                                                            |           |      |     |          |
|                                                            |           |      |     |          |
|                                                            |           |      |     |          |
|                                                            |           |      |     |          |
| Betta Global Systems                                       |           |      |     |          |
| < Atrá                                                     | s Instala | ar - | Can | celar    |
| < Atra                                                     | s Instala | ir   | Can | celar    |

PASO2: En la siguiente ventana, habilitara el botón de instalar el cual continuara con el proceso final de instalación de Millennium.

| Instalación de Millennium Aduanas ver. 24.4.1.                  | 1                     | _          |         | $\times$ |
|-----------------------------------------------------------------|-----------------------|------------|---------|----------|
| Instalando<br>Por favor espere mientras Millennium Aduanas ver. | 24.4.1.1 se instala.  |            |         | <b>(</b> |
| Extrayendo : "C: \Millennium_Aduanas\BGS_Upgrade                | e.exe" /instalador="( | C: Willenr | ium_Adu | Jana:    |
| Ver detalles                                                    |                       |            |         |          |
|                                                                 |                       |            |         |          |
|                                                                 |                       |            |         |          |
| Ratta Clobal Surtane                                            |                       |            |         |          |
|                                                                 | < Atrás Cerra         | ar         | Cano    | elar     |